# 用友 ERP-V10.1 安装

在单机上安装用友 ERP-U8、操作系统使用 Windows 7, 要注意以下问题: (1)操作系统

Windows7家庭版、高级家庭版都不能安装。只能是旗舰版和专业版。

(2)数据库

SQL Server 2005SP2, 并使用使用 REGEDIT 更改注册表。

(3)安装的权限

管理员。最好是超级用户。

(4)用户权限控制

设置为最低,即对安装不做限制。

(5)安全管理软件

安全卫士、杀毒软件之类安装过程中必须停止运行。最好先卸载,安装成功后再安装安 全管理类软件。

(6)其他软件

可以安装 OFFICE、输入方法、浏览器、即时通讯类软件。不能在同一环境存在其他管理软件。

一、Windows 7 旗舰版安装环境

#### 1.安装 IIS

Internet Information Services (IIS, 互联网信息服务),是由微软公司提供的基于运行 Windows 的互联网基本服务。

IIS 的默认安装不完全,需要我们自己手动添加进行安装。

(1)进入控制面板后,选择"程序",如图1所示。

|        | 程序 ▶                                     | <br>搜索控 |
|--------|------------------------------------------|---------|
| 控制面板主页 | 扁 程序和功能                                  |         |
| 系统和安全  | 📢 🗊 卸载程序 🛛 🎯 打开或关闭 Windows 功能 📄 查看已安装的更新 |         |

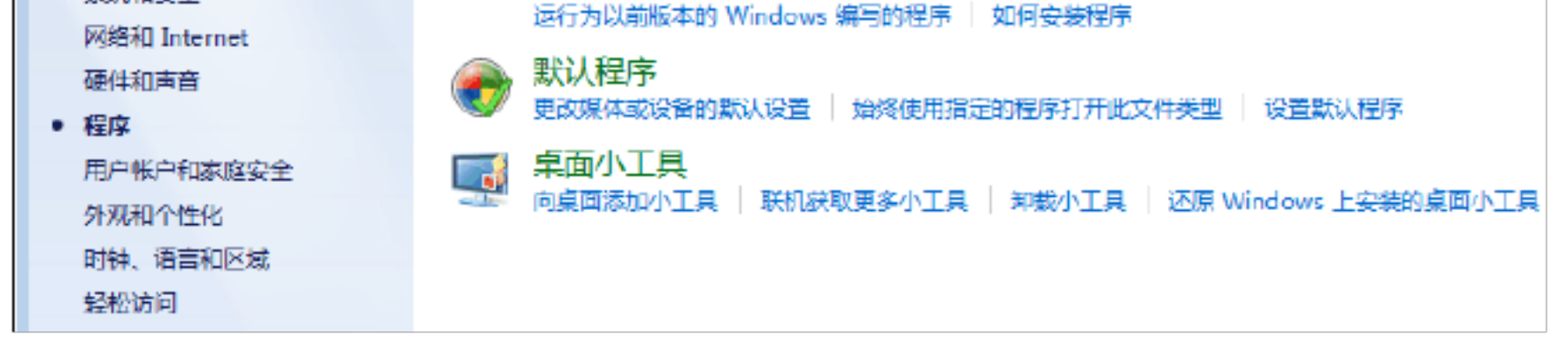

#### 图1 程序

1

### 选择"程序和功能"中的"打开或关闭 Windows 功能",如图2所示。

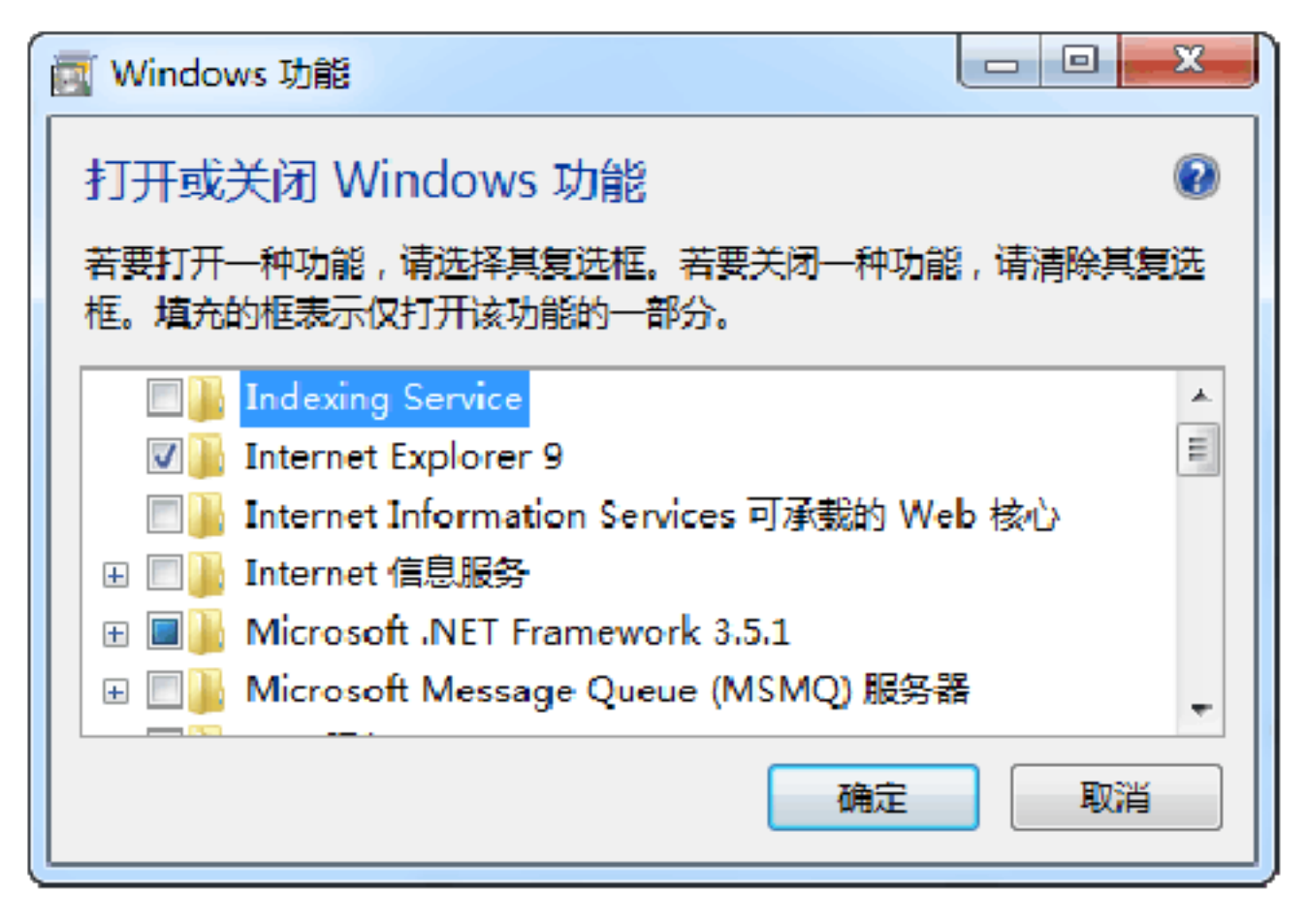

图 2 Windows 功能

(2)选择 Internet 信息服务进行设置

选择"Internet 信息服务",进入后,要把加号都点开,简单的做法是选取可选的全部 项目,如图3所示。

| 💽 Windows 功能 📃                                      |             |
|-----------------------------------------------------|-------------|
| 打开或关闭 Windows 功能                                    | 0           |
| 若要打开——种功能,请选择其复选框。若要关闭——种功能,请清晰框。填充的框表示仅打开该功能的——部分。 | <u>余其复选</u> |
| Internet Explorer 9                                 |             |
| ■ ]] Internet Information Services 可承载的 Web 核心      |             |
| □ ☑ ↓ Internet 信息服务                                 | E           |
| □ ▼ FTP 服务器                                         |             |
| IN FTP 服务                                           |             |
| 🔽 📔 FTP 扩展性                                         |             |
| □ III Web 管理工具                                      |             |
| □ □ □ □ □ □ □ □ □ □ □ □ □ □ □ □ □ □ □               |             |
| IIS 6 WMI 兼容性                                       |             |
|                                                     |             |

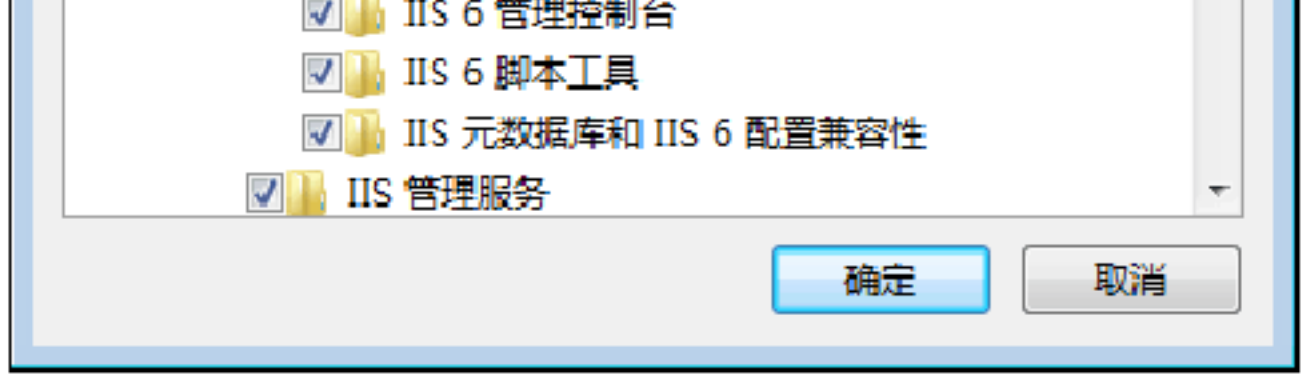

图 3 Internet 信息服务设置

### 进行相关设置后,选择"确定"后,系统会自动完成 IIS 的安装。然后重新启动。

二、安装环境的准备

1.安装用户

安装软件过程中,一般都要更改有关的环境设置,因此一般要具有管理员权限才能安装, 最好在安装时使用超级用户。

Windows 7 旗舰版安装完成后,默认登录的不是超级用户(Administrator),可使用如下方法将超级用户释放出来。

在桌面的"计算机"上单击鼠标右键,显示如图4所示。

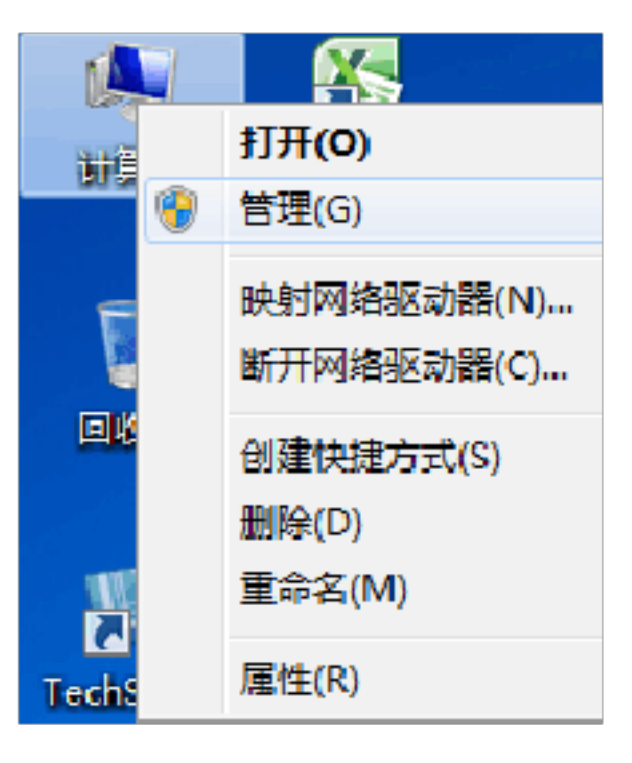

图 4 "计算机" 右键菜单

选择"管理",再选择"本地用户和组",再选择"用户",然后再选择"Administrator",如图5所示。

| 🛃 计算机管理         |                 |                          |
|-----------------|-----------------|--------------------------|
| 文件(F) 操作(A) 查看( | V) 帮助(H)        |                          |
| 🗢 🔿 🖄 📰 🗙 🖫     | ] 🔒 🛛 🔽 🥫       |                          |
| 🜆 计算机管理(本地)     | 名称              | 描述                       |
| ▲ 🕌 系统工具        | 🕵 Administrator | 管理计算机(域)的内置帐户            |
| ▶ 🕗 任务计划程序      | ASPNET          | Account used for running |
|                 | 👧 Guest         | 供来宾访问计算机或访问域的            |
|                 | HomeGroupUser\$ | 可以访问计算机的家庭组的内            |
|                 | maomc           |                          |

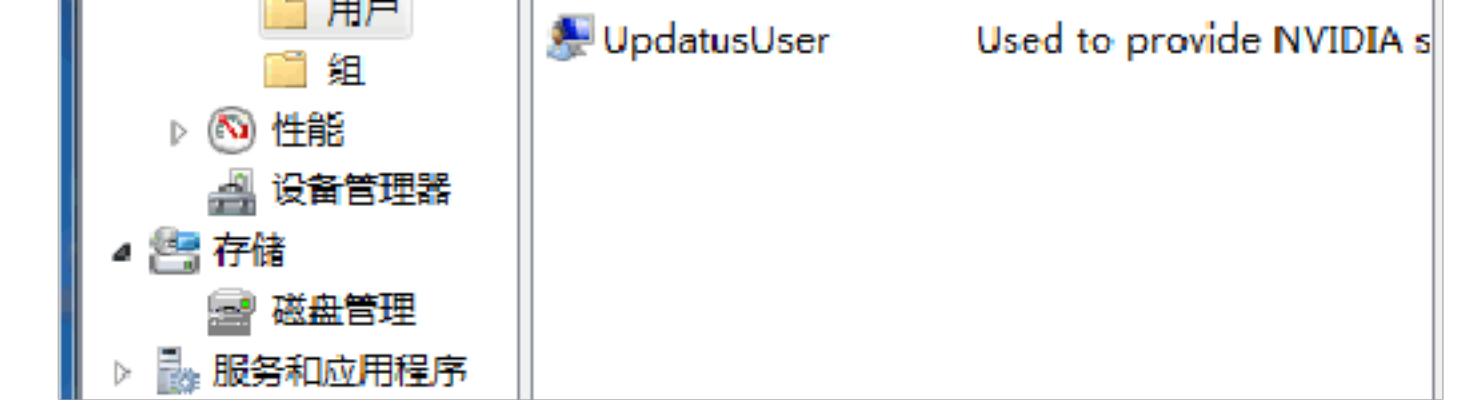

图 5 选择 Administrator 超级用户

双击"Administrator",将"帐户已禁用"前面的"√"去掉(单击"√"),如图 6 所示,选择"确定",退出后重新启动操作系统。

| Administrator 属性 |               | ? × |
|------------------|---------------|-----|
| 常规 隶属于 配計        | 置文件           |     |
| Administr:       | ator          |     |
| 全名(F):           |               |     |
| 描述(0):           | 管理计算机(域)的内置帐户 |     |
| □ 用户下次登录时刻       | 页更改密码(M)      |     |
| □ 用户不能更改密码       | 马(C)          |     |
| ☑ 密码永不过期 (P)     |               |     |
|                  |               |     |
|                  |               |     |
|                  |               |     |
|                  |               |     |
|                  |               |     |
|                  | 确定            | 帮助  |

#### 图 6 Administrator 属性

2.更改用户账户控制设置

Windows 7 为了安全起见,对用户的权限进行了控制,以防止非法软件被安装,但在安装一些软件时候,是需要最高权限的,不然表面上似乎安装完成,但由于安装人员的权限不够,导致在修改有关系统参数时不成功,从而导致安装后无法使用。这种问题是安装程序在安装过程中发生的,不一定进行提示,出现错误的时候很难寻找原因和解决办法。

选择"控制面板" |"用户帐户和家庭安全" |"用户账户",如图7所示。

|        | ▶ 用户帐户 🔻 😽 搜索控制面板 | ٩ |
|--------|-------------------|---|
| 控制面板主页 | 更改用户帐户            |   |

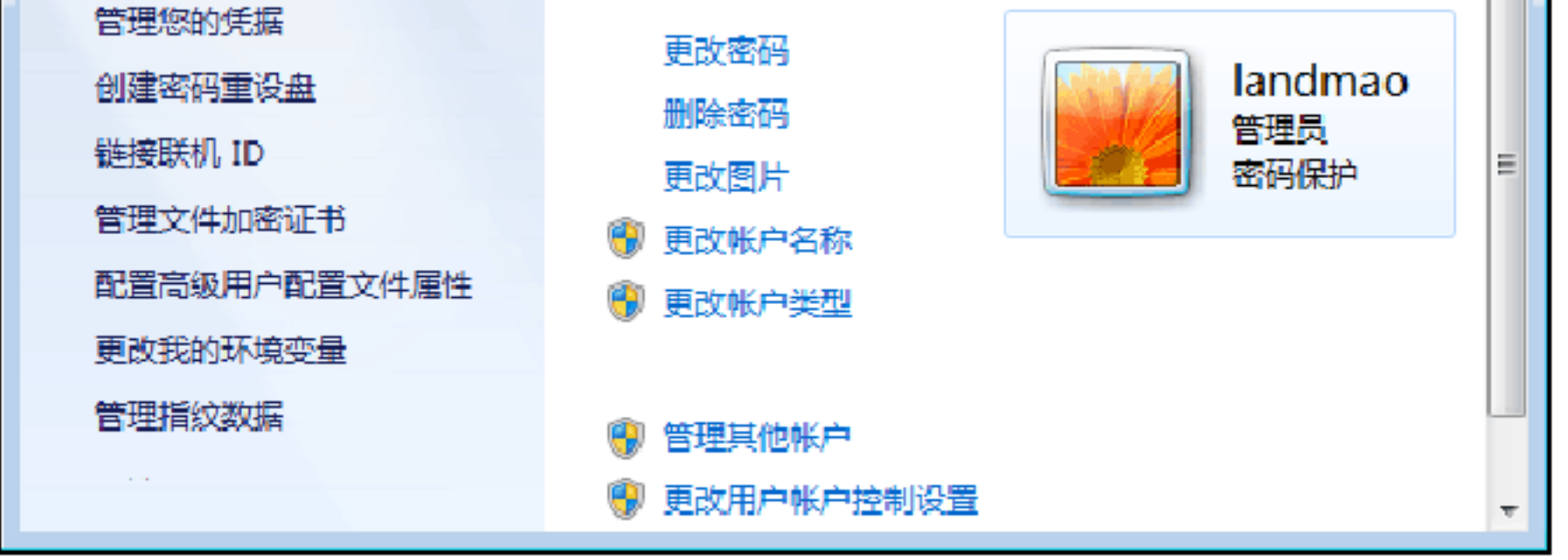

图 7 更改用户账户控制设置

点击"更改用户账户控制设置",然后设为最低,如图8所示。

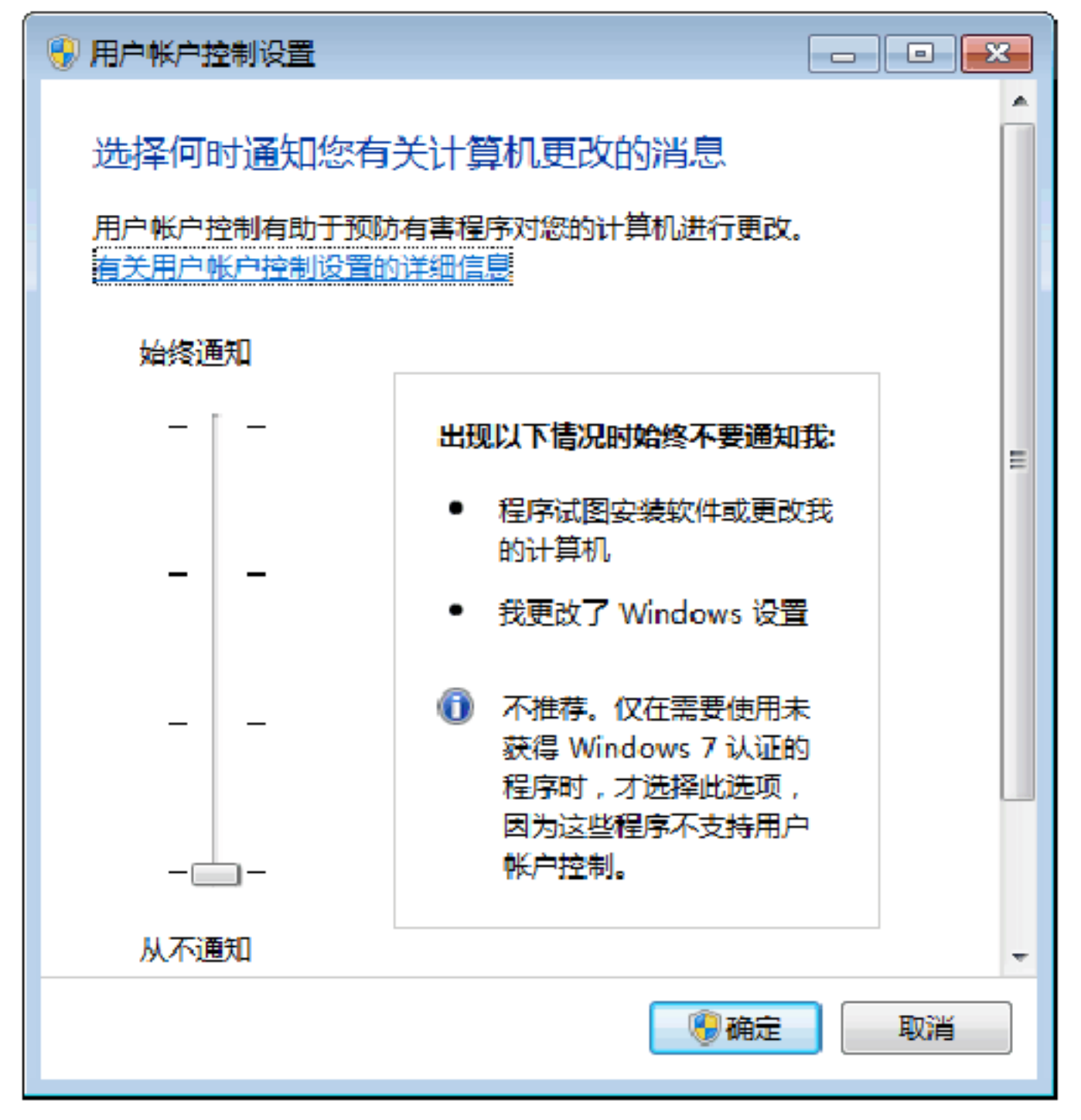

图 8 用户账户控制设置

3.更改计算机名称

打开"控制面板",选择"系统和安全",如图9所示。

| a se a a serie de | a second descent provide the second second second second second second second second second second second second |
|-------------------|----------------------------------------------------------------------------------------------------|
| ③●●●● ● 控制面       | Į ▶ 系统和安全 ▶                                                                                                    |
| 控制面板主页            | ₩ 操作中心                                                                                                    |

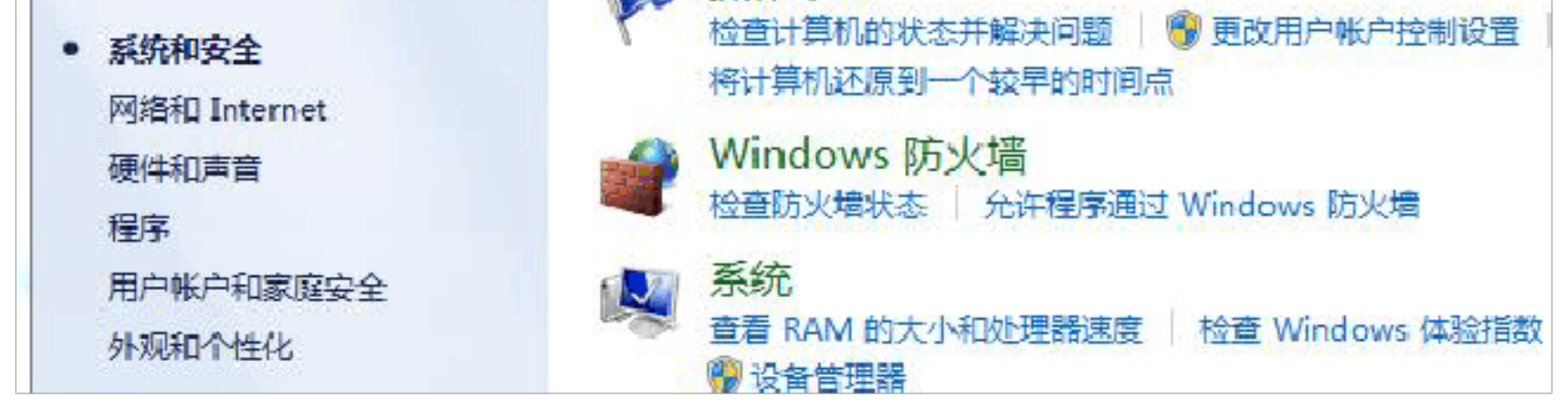

图 9 系统和安全

再选择"系统",如图10所示。

|                                                   |                                                                   |                                                       |                                     | ×   |
|---------------------------------------------------|-------------------------------------------------------------------|-------------------------------------------------------|-------------------------------------|-----|
|                                                   | 統和安全 ▶ 系统                                                         |                                                       | 搜索控制面板                              |     |
| 控制面板主页<br>② 设备管理器<br>③ 远程设置<br>③ 系统保护<br>③ 高级系统设置 | 查看有关计算机的基<br>Windows 版本<br>Windows 7 旗舰版<br>版权所有 © 2009 Mid<br>利。 | 基本信息<br>crosoft Corporation。保                         | 留所有权                                |     |
|                                                   | 系统<br>分级:                                                         | <b>4.7</b> Windows 体                                  | 验指数                                 |     |
|                                                   | 处理器:<br>安装内存(RAM):<br>系统类型:                                       | Intel(R) Core(TM) i<br>4.00 GB (2.91 GB i<br>32 位操作系统 | i7-2640M CPU @ 2.80GHz 2.80(<br>可用) | GHz |
| 另请参阅                                              | 笔和触摸:                                                             | 没有可用于此显示器                                             | 的笔或触控输入                             |     |
| 操作中心<br>Windows Update<br>性能信息和工具                 | 计算机名称、域和工作组说<br>计算机名:<br>计算机全名:                                   | 受置<br>landmao_PC<br>landmao_PC                        | ♥更改设置                               |     |

图 10 系统

在用友 U8 系统中, 计算机名不能使用有"-"特殊字符, 如需要更改, 可选择计算机 名的"更改设置"功能完成。如图 11 是将计算机名称改为"landmao"。

| 计算机名/域更改                                               |
|--------------------------------------------------------|
| 可以更改这台计算机的名称和成员身份。更改可能影响网<br>络资源的访问。 <mark>详细信息</mark> |
| 计算机名(C):<br>landmao                                    |
| 计算机全名:<br>landmao                                      |
| 其他 (M)                                                 |
| ◎ 域(0):                                                |
| ◎ 工作组(W):<br>WORKGROUP                                 |
| 确定 取消                                                  |

图 11 更改计算机名

先单击"应用",再点击"确定",重新启动后完成。

4.日期分隔符设置

用友 U8 中,要求日期分隔符号设置为"-",设置的方法为:

进入 Windows7 控制面板,选择"时钟、语言和区域",再选择"更改日期、时间或数 字格式",按照图 12 设置短日期的格式(设置为 yyyy-MM-dd 格式)。

| 🐓 区域和语言                                | <b>—</b>          |
|----------------------------------------|-------------------|
| 格式位置 键盘和                               | 山语言 管理            |
| 格式(F):                                 |                   |
| 中文(简体,中国)                              | -                 |
| 更改排序方法                                 |                   |
| 日期和时间格式                                |                   |
| 短日期(S):                                | yyyy-MM-dd        |
| 长日期(L):                                | yyyy'年'M'月'd'日' ▼ |
| 短时间(H):                                | H:mm 🔻            |
| 长时间(の)・                                | H:mm:ss           |
|                                        |                   |
| 一周的第一大(W):                             | 「生朔□」    ▼        |
|                                        |                   |
| 示例                                     | 2012 02 25        |
| 一一一一一一一一一一一一一一一一一一一一一一一一一一一一一一一一一一一一一一 | 2013-03-25        |
| 気は強い                                   | 18:59             |
| 长时间:                                   | 18:59:25          |
|                                        |                   |
|                                        | 其他设置(D)           |
| 联机获取更改语言和区                             | <u>域格式的信息</u>     |
|                                        | 确定 取消 应用(A)       |

图 12 日期分隔符设置

先点击"应用",然后点击"确定"完成。

## 三、安装数据库

用友 U8 使用微软的 SQL Server 数据库,这里使用 Microsoft SQL Server 2005 的 EXPRESS 版本(免费版),具体需要用 SP2 版。作为学习使用,功能已经能满足。

注意: Windows 7 家庭版是不能安装 SQL Server 2005 的。

安装方法: 进入 MSSQLSERVER2005EXPRESS\_sp2 目录, 双击 setup.exe 安装程序, 进行安装。

在安装之前,一定要停用杀毒软件、360安全卫士之类的安全管理软件。最好是先卸载,待用友 ERP-U8 安装完成后,再安装安全管理软件和杀毒软件。

安装过程中,可能会出现"此程序存在已知的兼容性问题",选择"运行程序"继续安

装。在后续安装中遇到类似提示,也按照这种方式处理。

进入后,先选择"我接受许可条款和条件",如图13所示。

| 🔝 Microsoft SQL Server 2005 安装程序                                                                                                    | × |
|----------------------------------------------------------------------------------------------------|---|
| 最终用户许可协议                                                                                                    |   |
| <ul> <li>MICROSOFT软件许可条款</li> <li>MICROSOFT SQL SERVER 2005 EXPRESS EDITION SERVICE PACK 2</li> <li>本许可条款是 Microsoft Corporation (或您所在地的 Microsoft Corporation 关联公司)与您之间达成的协议。请阅读本条款的内容。本条款适用于上述,其中包括您用来接收该软件的媒体(若有)。本条款也适用于Microsoft:</li> <li>* 更新、</li> <li>* 和充、</li> </ul> | 4 |
| <ul> <li>* 基于 Internet 的服务和</li> <li>* 支持服务</li> <li>为此软件提供的(除非下述内容附带有其他条款)。如果确实附带有其他条款,则其他条款应适用。</li> <li>✓ 我接受许可条款和条件(A)</li> </ul>                                                                                                    | + |
| 打印(P) 下一步(N) > 取注                                                                                                    | ۴ |

图 13 最终用户许可协议。

然后选择"下一步"。进入"安装必备组件"界面中,如图14所示。

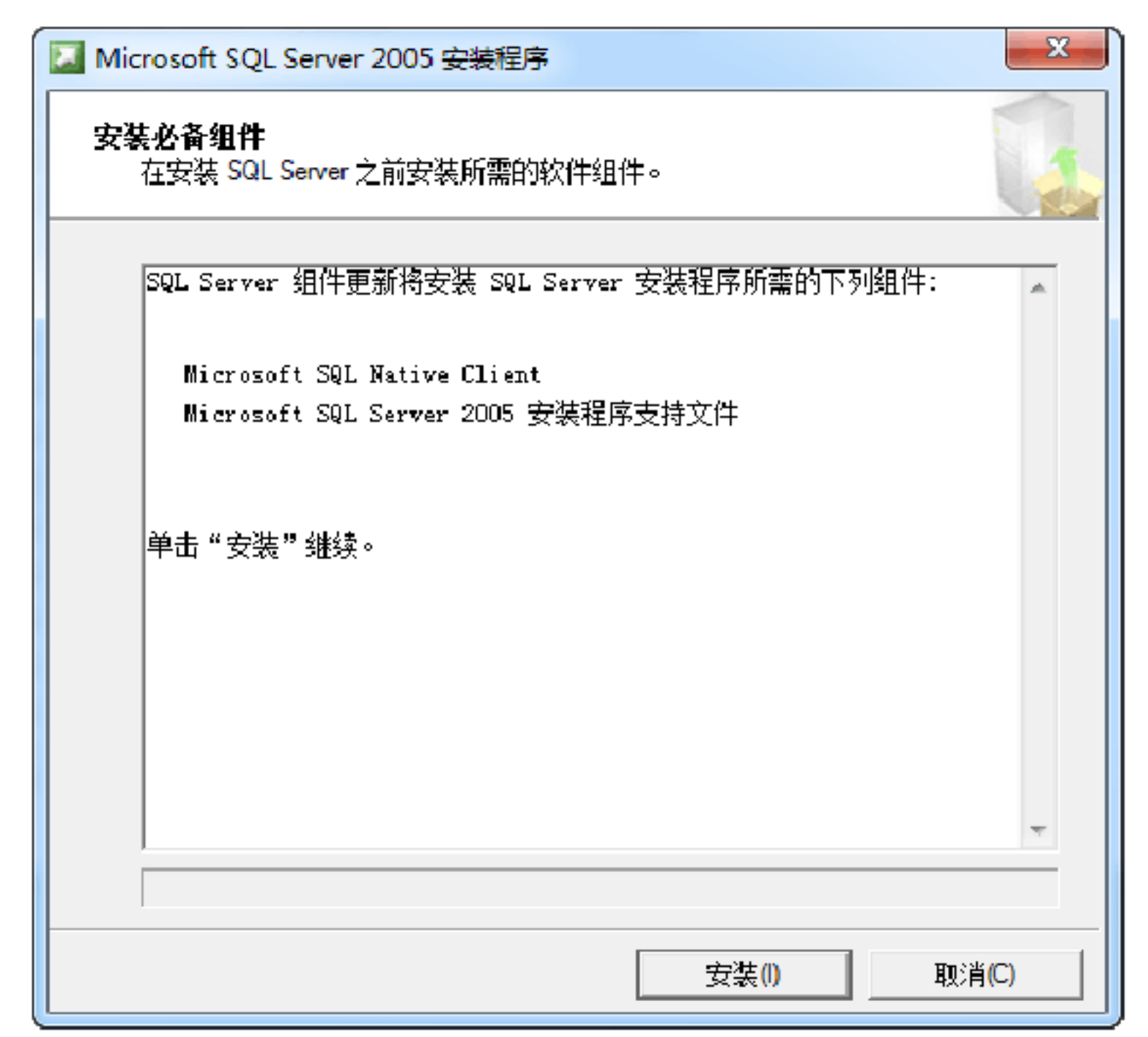

### 图 14 安装必备组件

选择"安装",系统将自动进行。进度条指示安装完成后,单击"下一步",直至出现 "系统配置检查",如图15所示。

安装说明

|                         | 13 总计 | 0 错误 |   |  |
|-------------------------|-------|------|---|--|
| <u>V</u> му.            | 13 成功 | 0 警告 |   |  |
| f细信息(D):                |       |      |   |  |
| 操作                      | 状态    | 消息   | - |  |
| 🗿 SQL Server 版本的操作系统兼容性 | 成功    |      |   |  |
| ⊘ 最低硬件要求                | 成功    |      |   |  |
| ⊘ 挂起的重新启动要求             | 成功    |      |   |  |
| 🥝 默认安装路径权限要求            | 成功    |      |   |  |
| 🦻 Internet Explorer 要求  | 成功    |      |   |  |
| ☑ COM+ 目录要求             | 成功    |      | Ξ |  |
| 🥝 ASP.Net 版本注册要求        | 成功    |      |   |  |
| 🗿 MDAC 版本的最低要求          | 成功    |      |   |  |
| ⊘ 版本变更检查                | 成功    |      |   |  |

图 15 系统配置检查

单击"下一步",出现注册信息,如图16所示。

以上内容仅为本文档的试下载部分,为可阅读页数的一半内容。如 要下载或阅读全文,请访问: <u>https://d.book118.com/57602110024</u> <u>1010215</u>